# МУНИЦИПАЛЬНОЕ АВТОНОМНОЕ УЧРЕЖДЕНИЕ «МУНИЦИПАЛЬНАЯ ИНФОРМАЦИОННАЯ БИБЛИОТЕЧНАЯ СИСТЕМА» ГОРОДА ТОМСКА

Отдел каталогизации

# Поиск информации в Электронном каталоге МИБС

(руководство пользователя)

ТОМСК-2023

Воспользоваться Электронным каталогом вы можете

- в наших библиотеках
- на официальном сайте MAУ «МИБС» www.library.tomsk.ru
- на тематических сайтах МАУ «МИБС»: «Томская экологическая страница» – www.ecology.tomsk.ru «Томский литературный калейдоскоп» – www.kaleidoscope.library.tomsk.ru

Электронный каталог МИБС создается с использованием системы автоматизации библиотек «ИРБИС».

Вводятся текущие поступления, начиная с 1998 года, и ретроспективная часть фондов библиотек МИБС.

Каталог содержит библиографические записи на документы, имеющиеся в МИБС: библиотек книги, статьи, фондах периодические издания, электронные издания (CD, DVD, удалённые ресурсы), аудиовизуальные материалы (аудиокассеты, видеокассеты), картографические материалы, документы для людей с ограниченными возможностями по зрению (книги с крупным шрифтом, тактильные со шрифтом Брайля и рельефно-графические «Краеведение» и «Экология» включена вся издания). По разделам имеющаяся в фондах МИБС информация. Представлены полные тексты тематических дайджестов, созданных сотрудниками МИБС, а также полнотекстовые документы по краеведению.

Желаем успешной работы!

Сотрудники библиотеки всегда рады Вам помочь в поиске информации!

Доступ к электронному каталогу возможен на главной странице сайта МИБС

• в разделе «Ресурсы»

| Пользователю с<br>ограниченными                                                                | Великой Победе посвящается                                                              |
|------------------------------------------------------------------------------------------------|-----------------------------------------------------------------------------------------|
| возможностями                                                                                  | Библиотечный Baby time                                                                  |
| Наш город                                                                                      | Библиотечный фонд                                                                       |
| Наши партнёры                                                                                  | Электронный каталог МИБС                                                                |
| 🔮 МИБС в соцсетях                                                                              | Периодические издания                                                                   |
| Ресурсы » Электронный катало<br>ектронный каталог МИБС созд<br>блиотечно-информационной систем | <b>г МИБС</b><br>цаётся с использованием автома<br>ы "ИРБИС" и отражает фонды <u>вс</u> |

• в разделе «Дистанционные услуги»

- <u>Доступ к электронному</u> каталогу
- <u>Доступ к полнотекстовым</u> <u>документам</u>
- 🕘 <u>Продление книг по WhatsApp</u>
- Продление книг ВКонтакте
- Доступ к библиотеке ЛитРес
- Online-запись в ЛитРес
- Интернет-справка
- Экологическая интернетсправка
- Библиопоиск (единое окно доступа к подписным БД)

Также доступ к электронному каталогу возможен на тематических сайтах:

«Томская экологическая страница» -Электронные услуги Ð www.ecology.tomsk.ru – в разделе «Электронные услуги» Доступ к электронному каталогу <u>Доступ к полнотекстовым</u> документам «Томский литературный Новые поступления Ð калейдоскоп» литературы www.kaleidoscope.library.tomsk.ru - в разделе «Новые поступления режиме Краеведение литературы» OHITEN все новые поступления 100

Поиск в Электронном каталоге возможен в нескольких вариантах:

| ٩ |
|---|
| ٩ |
| ٩ |
| ٩ |
|   |

- стандартный
- расширенный
- профессиональный
- по словарю

## Стандартный поиск

Выбрав необходимую область поиска (ключевые слова, автор, заглавие, год издания), введите запрос в поле ввода (и нажмите кнопку «Поиск»):

|                | Область поиска | I I A |
|----------------|----------------|-------|
| Ключевые слова |                | ~     |
| Ключевые слова |                | Поис  |

Ключевые слова формируются практически из всех полей библиографического описания. Фраза разбивается на отдельные слова (цифры не учитываются!). Применяется алгоритм ранжирования найденных документов: чем больше в найденном документе слов из запроса, чем эти слова ближе друг к другу и чем больше их суммарный вес – тем выше место документа в результате поиска.

| Область поиска |      |   | 2 |
|----------------|------|---|---|
| Область поиска | - 10 | _ |   |

Поисковые термины можно выбирать из всплывающей ниже строки словаря.

#### При поиске по автору или заглавию вводят фамилию или начало заглавия:

#### Электронный каталог МИБС- стандартный поиск

| сть поиска | 1 m        |
|------------|------------|
| ~          | 15         |
|            | Поиск      |
|            | СТВ ПОИСКа |

#### Электронный каталог МИБС- стандартный поиск

| Область поиска     |   |       |       |  |
|--------------------|---|-------|-------|--|
| Заглавие           | ~ |       |       |  |
| сказки в картинках | 3 | ***** | Поиск |  |

#### При поиске по году издания вводят только число:

|             | Область поиска |   |   |  |
|-------------|----------------|---|---|--|
| Гол излания |                | ~ | R |  |

При необходимости можно уточнить запрос, воспользовавшись функцией поиска «в найденном»:

|             | Область поиска |   |
|-------------|----------------|---|
| Год издания |                | ~ |

Найденные документы могут быть представлены в трёх форматах: полном

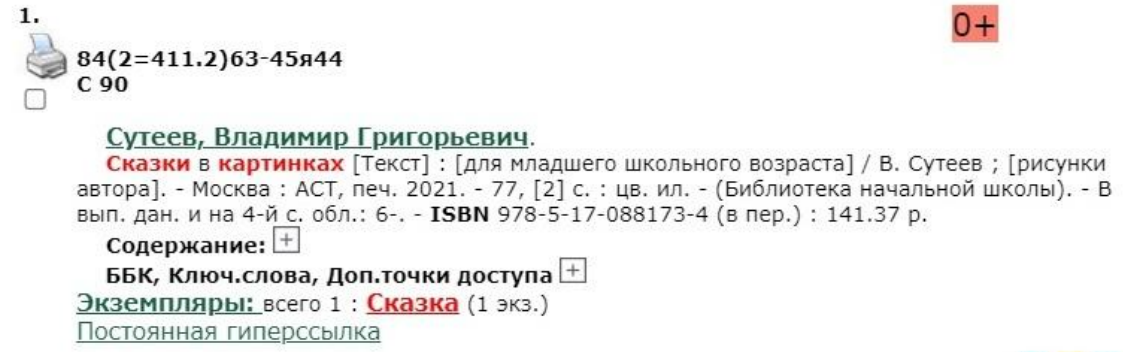

@ 😫 B

#### кратком

| 1. |                                                                     |
|----|---------------------------------------------------------------------|
|    | Сутеев В. Г. Сказки в картинках/В. Сутеев 2021                      |
| 2. |                                                                     |
|    | Сутеев В. Г. Сказки в картинках/В. Сутеев 2021                      |
| з. |                                                                     |
|    | Биссет Д. Всё кувырком/Дональд Биссет 1996                          |
| 4. |                                                                     |
|    | Михалков С. В. Три поросёнка/С. Михалков 2017                       |
| 5. |                                                                     |
|    | Сказки в картинках В. Сутеева/художник В. Сутеев] 2018 (макет 2019) |
| 6. |                                                                     |
|    | Сказки в картинках В. Сутеева/художник В. Сутеев] 2019              |

#### информационном

| 1. | Вид документа : Однотомное издание<br>Шифр издания : 84(2=411.2)63-45я/С 90-140544910                                                                                                    |
|----|----------------------------------------------------------------------------------------------------|
|    | Автор(ы) : Сутеев, Владимир Григорьевич                                                                                                    |
|    | Заглавие : Сказки в картинках : [для младшего школьного возраста]                                                                                                    |
|    | Выходные данные : Москва: АСТ, 2021                                                                                                    |
| 0  | Колич.характеристики :77, [2] с.: цв. ил.                                                                                                    |
|    | Серия: Библиотека начальной школы                                                                                                    |
|    | Примечания : В вып. дан. и на 4-й с. обл.: 6-                                                                                                    |
|    | <b>ISBN (в пер.), Цена</b> 978-5-17-088173-4: 141.37, 141.37, р.                                                                                                    |
|    | ББК : 84(2=411.2)63-45я44                                                                                                    |
|    | Ключевые слова ("Своб.индексиров."): художественная литературадетская литература<br>россия20 векпрозасказки                                                                                                    |
|    | Содержание : Палочка-выручалочка ; Мешок яблок ; Умелые руки ; Кот-рыболов ; Дядя Миша                                                                                                    |
|    | Аннотация: В книгу вошли произведения, которые придумал, написал и нарисовал<br>известный художник-иллюстратор, детский писатель и мультипликатор Владимир<br>Григорьевич Сутеев (1903–1993). Уже несколько поколений юных читателей с удовольствием |
|    | читают эти сказки и рассматривают картинки, так что даже мамы и папы нынешних детей с<br>радостью вновь встретятся со знакомыми героями.                                                                                                    |
|    | Экземпляры :СК(1)                                                                                                    |
|    | Свободны : СК(1)                                                                                                    |
|    | Постоянная гидерссылка                                                                                                    |
|    |                                                                                                    |

Кроме того, результаты поиска можно при необходимости дополнительно отсортировать:

Отсортировать найденные документы по: <u>автору</u> <u>заглавию</u> <u>году издания</u> <u>типу документа</u> Поисковый запрос: (<.>T=СКАЗКИ В КАРТИНКАХ\$<.>)

После просмотра всего перечня документов, можно сформировать список.

Возможна распечатка полученных результатов поиска в соответствии с действующим Прейскурантом МИБС:

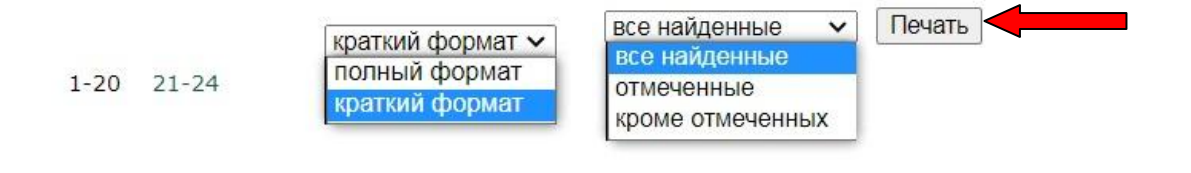

Появится диалоговое окно, в котором будут отражены параметры печати (для конкретной библиотеки), которые при необходимости можно откорректировать.

| 🛦 Не защищено 🛛 library.tomsk.ru                                                                                                    | /cgi-bin/irbis64r_14/o | cgiirbis_64.exe?I21DBN=MILS_PRINT |
|----------------------------------------------------------------------------------------------------|------------------------|-----------------------------------|
| vision      vision     Automatic Constance (Vertice)     Automatic Constance (Vertice)     Constance and Constance (Vertice)     Constance and Constance (Vertice)     Constance (Vertice)     Constance     Constance     Constance | Печать                 | 1 лист бумаг                      |
|                                                                                                    | Принтер                | 🖶 prn-net-ok1 на CENTE 👻          |
|                                                                                                    | Страницы               | Bce                               |
|                                                                                                    | Копии                  | 1                                 |
|                                                                                                    | Раскладка              | Вертикальное расположе            |
|                                                                                                    | Дополнительные         | настройки 🗸                       |
|                                                                                                    |                        | Печать Отмена                     |

## Поиск по словарю

На этой странице Вы можете найти нужный термин словаря, установив «Вид словаря» — ключевые слова, автор, заглавие, год издания:

Слева от термина – число поисковых ссылок (отличается от числа документов содержащих данный термин!).

Кнопка «Далее» позволяет листать словарь, начиная с термина, введённого в поле ввода «Ключ»:

Далее

| Ключ: | 1 ТЫСЯЧЕЛЕТИЕ ДО Р. Х. |  |
|-------|------------------------|--|
|-------|------------------------|--|

| Вид о | ловаря          | Ключевые слова          | Автор       | Заглав       | ие Год издания               |
|-------|-----------------|-------------------------|-------------|--------------|------------------------------|
| Alfab | et A            | <u>BCDEEGH</u>          | IJKLM N     | <u>O P Q</u> | <u>RSTUVWXY</u>              |
| Алфа  | вит <u>А</u>    | <u>БВГДЕЖЗИ</u>         | клмноп      | PCT          | <u> х ф х Ц ч Ш Щ Э Ю</u>    |
| 139   | 1 АПРЕЛ         | Я                       |             | 1            | 1 КУБАНСКИЙ ПОХОД            |
| 1     | 1 БЕЛОР         | <u>УССКИЙ ФРОНТ</u>     |             | 3            | 1 МАРТА 1881 ГОДА            |
| 28    | <u>1 BEK</u>    |                         |             | 49           | 1 MAЯ                        |
| 10    | <u>1 ВЕК ДО</u> | <u>) H. Ə.</u>          | <b>u</b>    | 2            | 1 ОКТЯБРЯ                    |
| 2     | 1 BCEPO         | ССИИСКИИ БИБЛИОТ        | ЕЧНЫИ СЪЕЗД | 174          | 1 СЕНТЯБРЯ                   |
| 2     | <u>1 ГВАРД</u>  | ЕИСКАЯ АРМИЯ            |             | 1            | 1 СЕНТЯБРЯ 1983 ГОДА         |
| 27    | <u>1 ГОД</u>    |                         |             | 2            | 1 СЪЕЗД РСДРП                |
| 1     | 1 ДЕНЬ И        | <u>И 100 ЛЕТ, КНИГА</u> |             | 4            | 1 CDE3A COBETOB              |
| 20    | <u>1 ИЮНЯ</u>   |                         |             | 7            | 1 ТЫСЯЧЕЛЕТИЕ ДО Н. Э        |
| 68    | 1 KJIACC        |                         |             | 3            | <u>1 ТЫСЯЧЕЛЕТИЕ ДО Р. Х</u> |

Далее алгоритм работы аналогичен стандартному поиску.

### Расширенный поиск

В строку «Ключевые слова» ввести необходимые термины.

| СК              | Расширенный пои        |                |           |
|-----------------|------------------------|----------------|-----------|
|                 |                        | 9              | Ключевые  |
|                 | 22)<br>32-26           | -              | слова:    |
|                 | <b>~</b>               | любом поле     | В         |
|                 | ~                      | N              | логика :  |
| ементы объединя | точняющие поисковые эл | Следующие      |           |
|                 | логикой "И"            |                |           |
|                 | о текста: 🗌            | Наличие полног |           |
|                 |                        |                | Автор:    |
|                 |                        | 1              | Вид       |
|                 |                        |                | издания:  |
|                 | ~                      | 2              | Место     |
|                 |                        |                | ранения:  |
|                 | E                      | :              | SSN/ISBN: |
|                 |                        |                | Год       |
|                 |                        |                | издания:  |
|                 |                        |                |           |

При необходимости уточнить в каком именно поле должны содержаться указанные ключевые слова:

|                 | Расширенный п                                                          | юиск                  |
|-----------------|------------------------------------------------------------------------|-----------------------|
| Ключевые слова: |                                                                        |                       |
| В               | любом поле 🗸 🗸                                                         |                       |
| логика :        | любом поле                                                             |                       |
| A               | заглавии<br>наименовании коллектива/мероприятия<br>предметных рубриках | элементы объединяются |

В строке «Логика» выбрать логический оператор:

|                    |                 | Расширенный поиск               |      |
|--------------------|-----------------|---------------------------------|------|
| Ключевые<br>слова: |                 |                                 | ***  |
| В                  | любом поле      | ~                               |      |
| логика :           | И ~             |                                 |      |
|                    | И               | щие поисковые элементы объединя | ются |
|                    | или             | логикой "И"                     |      |
|                    | С РАНЖИРОВАНИЕМ |                                 |      |
| ARTOD:             | ФРАЗА ЦЕЛИКОМ   |                                 |      |
| лыор.<br>D         |                 |                                 |      |

Дополнительные поисковые поля — Наличие полного текста, Автор, Вид издания, Место хранения, ISSN/ISBN, Год издания — позволяют уточнить запрос. Все дополнительные поисковые элементы объединяются логикой «И». Нажать кнопку «Поиск».

Далее алгоритм работы аналогичен стандартному поиску.

Позволяет провести комплексный поиск по различным поисковым полям, объединенным различной логикой.

|          | Поисковые поля    | объединенные различной    | логикой                     |
|----------|-------------------|---------------------------|-----------------------------|
|          | Область поиска:   | Ключевые слова            | <ul> <li>Усечени</li> </ul> |
|          |                   |                           | VIIA                        |
| Форма    | ат представления: | полный формат (новый ГОСТ | ) 🗸                         |
| Г        | Іоисковый запрос: |                           |                             |
| Оператор | ы присоединения:  | И ИЛИ НЕТ                 |                             |
| Компл    | ексный поисковый  |                           |                             |

Подробнее о поиске смотрите в «Правилах составления запроса при поиске»

Также возможен поиск в базах данных:

- Электронные книги ЛитРес • содержит \_ библиографические записи на издания ИЗ электронной библиотеки «ЛитРес», приобретенные Муниципальной фонд информационной В библиотечной системы г. Томска.
- Календарь знаменательных дат содержит описания отечественных и зарубежных событий и персоналии известных деятелей.
- Электронные коллекции содержит электронные копии печатных периодических изданий из отечественных электронно-библиотечных систем (ЭБС), подписанных МИБС, а также электронные копии книг, дайджестов, номеров журналов, статей из сборников и периодических изданий, подготовленные сотрудниками МИБС.

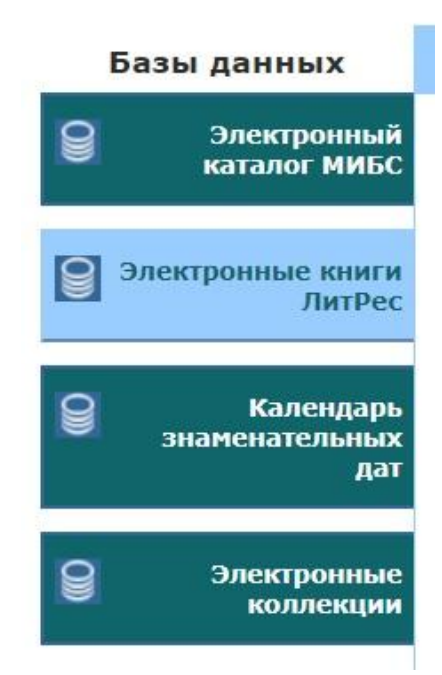

|          | Область п                                                                    | оиска                                              |                                     | -        |     |
|----------|------------------------------------------------------------------------------|----------------------------------------------------|-------------------------------------|----------|-----|
| Заглавие |                                                                              |                                                    | ~                                   |          | F   |
|          |                                                                              |                                                    |                                     | *****    | Пои |
|          |                                                                              |                                                    |                                     |          |     |
|          |                                                                              |                                                    |                                     |          |     |
|          | Жанрі                                                                        | ы / темы                                           |                                     |          |     |
|          | Жанрі<br>Литературные премии                                                 | ы / темы<br>Бестселлеры                            | Проза                               |          |     |
|          | Жанри<br>Литературные премии<br>Детская литература                           | ы / темы<br>Бестселлеры<br>Д <u>етективы</u>       | <u>Проза</u><br><u>Классика</u>     | <u>1</u> |     |
|          | Жанри<br>Литературные премии<br>Детская литература<br>Современная литература | ы / темы<br>Бестселлеры<br>Детективы<br>Фантастика | <u>Проза</u><br>Классика<br>Фэнтези | <u>l</u> |     |

Юмор

Бизнес

<u>Педагогика</u>

<u>Рукоделие</u>

Биографии

Медицина

Психология

Военная история

#### Календарь знаменательных дат- стандартный поиск

Поэзия

Туризм

История

<u>Эзотерика</u>

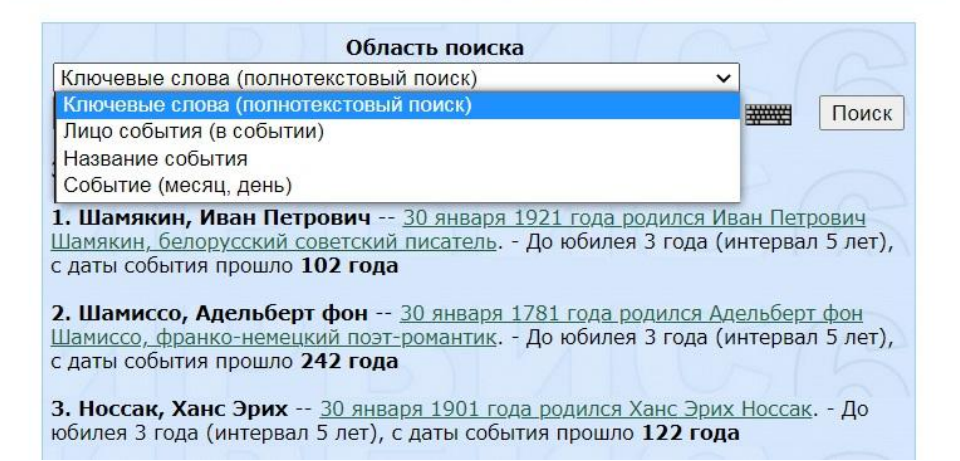

#### Электронные коллекции- стандартный поиск

| Область поиска                               |   |        |       |
|----------------------------------------------|---|--------|-------|
| Ключевые слова (сортировка по релевантности) | ~ |        |       |
|                                              |   | ****** | Поиск |

#### Поступления за 2023 ч год

| Декабрь  | Ноябрь  | Октябрь              |
|----------|---------|----------------------|
| Сентябрь | Август  | Июль                 |
| Июнь     | Май     | <mark>Ап</mark> рель |
| Март     | Февраль | <u>Январь</u>        |

| Категории документов |                        |                       |                            |  |  |  |
|----------------------|------------------------|-----------------------|----------------------------|--|--|--|
|                      | <u>Дайджесты (196)</u> | <u>Сборники (205)</u> | <u>Статьи о МИБС (115)</u> |  |  |  |
|                      | <u>Журналы (10)</u>    | <u>Календари (3)</u>  | <u>Доклады МИБС (84)</u>   |  |  |  |
|                      | <u>Книги (22)</u>      | <u>Сценарии (6)</u>   | Ресурсы о Томске (49)      |  |  |  |

## МУНИЦИПАЛЬНОЕ АВТОНОМНОЕ УЧРЕЖДЕНИЕ «МУНИЦИПАЛЬНАЯ ИНФОРМАЦИОННАЯ БИБЛИОТЕЧНАЯ СИСТЕМА» ГОРОДА ТОМСКА

Отдел каталогизации МИБС

Составитель: Мирошниченко Г. Б., гл. библиограф отдела каталогизации

г. Томск, ул. Красноармейская, 119 тел. 55-96-88 www.library.tomsk.ru